# Anerkennungen in UNIGRAZonline

# Leitfaden für Studierende an der Katholisch-Theologischen Fakultät zur Online-Applikation **Anerkennung** in UNIGRAZonline

## Was ist zu erfassen?

- Lehrveranstaltungen, die an einer anderen Universität oder Bildungseinrichtung besucht wurden und an der KFU Graz angerechnet werden sollen.
- Lehrveranstaltungen, die nach dem alten Studienplan absolviert wurden und laut Äquivalenzliste für den neuen Studienplan anerkannt werden sollen.
- Jene Lehrveranstaltungen, die in einem anderen Studium absolviert wurden und für das gewählte Studium anerkannt werden sollen.
- Lehrveranstaltungen f
  ür die Sie einen Vorausbescheid (Erasmus und andere Mobilit
  ätsprogramme) ben
  ötigen.
- Lehrveranstaltungen f
  ür die Sie eine Vorausgenehmigung (ohne Mobilit
  ätsprogramm) ben
  ötigen.

## Warum soll erfasst werden?

- Damit Ihre abgelegten Pr
  üfungen anerkannt und f
  ür das Einreichen der Studienabschnitte bzw. Studien verwendet werden k
  önnen.
- > Weil die anerkannten Prüfungen am "Transcript of Records" angezeigt werden.

## Wie soll erfasst werden?

Die Erfassung erfolgt über das Informationssystem UNIGRAZonline. Dazu benötigen Sie Benutzername und Kennwort (= Email-Account Daten der KFU). Sollten Sie diese nicht haben, wenden Sie sich an die Studienabteilung. studienabteilung@uni-graz.at

## **Interner Ablauf**

- Nachdem Sie Ihre Anerkennung bei der Koordinationsstelle eingereicht haben (per E-Mail oder Einwurf im Postkasten vor der Koordinationsstelle), wird der Antrag kontrolliert und protokolliert und der/dem CuKo-Vorsitzenden/Anerkennungsbeauftragten zur Genehmigung vorgelegt.
- Nach Bearbeitung von der/dem CuKo-Vorsitzenden wird der Bescheid aus UNIGRAZonline generiert.

# Bearbeitungsdauer

• Die Bearbeitung dauert durchschnittlich 3 bis 6 Wochen. Maximale Bearbeitungsdauer: 2 Monate.

# Zustellung des Bescheides

 Nachdem der Bescheid von der/dem CuKo-Vorsitzenden unterzeichnet wurde, wird Ihnen der Bescheid per E-Mail (ausnahmslos an die von der Universität Graz zur Verfügung gestellte E-Mail-Adresse) zugestellt.

# Anleitung

Bevor Sie mit dem Vorgang beginnen, achten Sie darauf, dass Ihr Popupblocker **deaktiviert** ist.

- 1. Anmeldung im System UNIGRAZonline: <u>https://online.uni-graz.at/</u>
- 2. Nach erfolgter Anmeldung öffnen Sie die Applikation "Meine Anerkennungen/Leistungsnachträge":

| Alle<br>Applikationen                 |                                                                |                                                         |
|---------------------------------------|----------------------------------------------------------------|---------------------------------------------------------|
| ▼ Anerk                               | ×                                                              |                                                         |
| Meine Anerkennungen<br>tungsnachträge | / Leis-                                                        |                                                         |
|                                       |                                                                |                                                         |
| 3. Wählen Sie im Menü /               | Aktionen Neue Anerkennu                                        | ng                                                      |
| UNI G                                 | RAZ ONLINE                                                     |                                                         |
| Anerkennunge<br>Sokrates, Aristide    | e <b>n / Leistungsnachträ</b> ٤<br>es; Dr.phil, BAK Bakk.rer.s | <b>ge / Sokrates Aristides</b><br>oc.oec. BA (09999999) |
| Gehe zu 🔻                             | Aktionen 🔺                                                     |                                                         |
| Anerkennungen                         | Neue Anerkennung                                               |                                                         |
| Anerkennungstyp                       | Neue Leistung                                                  |                                                         |
| Individuelles Diplomstudiu            | n, oesemence (002002)                                          |                                                         |
|                                       |                                                                |                                                         |

- Allgemeine Anerkennung
- 4. Treffen Sie die richtige Auswahl für Studium, Anerkennungstyp und Bildungseinrichtung und Datum

Es sind alle Felder mit oranger Umrandung auszufüllen:

Anerkennungsparameter erfassen / Sokrates, Aristides; Dr.phil, BAK Bakk.rer.soc.oec. BA

| ÷, | Auswahl ( Parameter | )  Abbrechen/Schließen                                                          | _      |
|----|---------------------|---------------------------------------------------------------------------------|--------|
|    | Allgemein           |                                                                                 |        |
|    | → Studium           | UB 033 607 17W_SPO Bachelorstudium; Alte Geschichte und Altertumskunde (UG2002) | ~      |
|    |                     | Allgemeine Anerkennung                                                          |        |
|    | Geschäftszahl       |                                                                                 |        |
|    | Dekanatszahl        |                                                                                 |        |
|    | Anmerkung           |                                                                                 |        |
|    | Bildungseinrichtung | Bitte wählen 🔻                                                                  |        |
|    |                     |                                                                                 |        |
|    | Datum               |                                                                                 |        |
| →  | Anerkennungsdatum   | Format: TT.MM.JJJ                                                               |        |
|    |                     |                                                                                 |        |
|    |                     | Speichern Abbrechen/Sch                                                         | ließen |

#### <u>Studium</u>

Falls Sie mehrere Studien inskribiert haben, wählen Sie hier das Studium für das Sie die Lehrveranstaltung(en) anerkennen möchten.

#### <u>Anerkennungstyp</u>

Wählen Sie den richtigen Anerkennungstyp:

#### Allgemeine Anerkennung

Für Prüfungen, die an einer in- oder ausländischen Universität abgelegt wurden. Auch für das Anerkennen von Freien Wahlfächern muss Allgemeine Anerkennung gewählt werden, sofern eine Anerkennung notwendig ist.

Vorausbescheid (vor Auslandsaufenthalt)

Für Vorausanerkennung eines Auslandsstudiums im Rahmen eines Programmes Bescheid (Auslandsaufenthalte)

Für Anerkennung nach einem Auslandsstudium im Rahmen eines Programmes Allgemeine Anerkennung (Sonstiges: Gutschrift It. Studienplan etc.)

Ausschließlich NUR für Lehrveranstaltungen, die vor 1992 an der KFU Graz absolviert wurden und nicht bei Ihren Prüfungsergebnissen in UGO aufscheinen.

#### <u>Bildungseinrichtung:</u>

Auswahl der Einrichtung an der die anzuerkennenden Prüfungen abgelegt wurden. Falls Sie die von Ihnen gewünschte Bildungseinrichtung nicht finden, wenden Sie sich bitte mit Ihrem Originalzeugnis an die Studien- und Prüfungsabteilung.

Sollten Sie die Leistung an einer fremden Bildungseinrichtung absolviert haben, dann müssen Sie dem Anerkennungsantrag einen Leistungsnachweis (Studienerfolgsnachweis, Lehrveranstaltungs-Zeugnis, Transcript of Records) beilegen.

- <u>Anerkennungsdatum</u> ist immer das aktuelle Datum
- SPEICHERN

5. Nun erfolgt das Erfassen der anzuerkennenden Lehrveranstaltungen durch Anklicken von Auswahl (Parameter) – Positionen.

| Auswahl ( Parameter        | ) Abbrechen/Schließen                                                                   |
|----------------------------|-----------------------------------------------------------------------------------------|
| Allgemein<br>S             | eter<br>nen<br>607 17W SPO Bachelorstudium; Alte Geschichte und Altertumskunde (UG2002) |
| Anerkennungstyp            | Allgemeine Anerkennung                                                                  |
| Geschäftszahl              |                                                                                         |
| Dekanatszahl               |                                                                                         |
| Anmerkung                  |                                                                                         |
| Bildungseinrichtung        | Karl-Franzens-Universität Graz                                                          |
| )atum<br>Anerkennungsdatum | 31.07.2020                                                                              |
| lierkennungsuatum          | 31.07.2020                                                                              |

#### 6. Klicken Sie im Menü Aktionen auf Neue Position.

Für jede Lehrveranstaltung muss eine eigene Position angelegt werden (auch die freien Wahlfächer)! Freie Wahlfächer sind nur anzuerkennen, wenn Sie einen Nachweis (Bescheid) für Stipendien, Finanzamt oder andere Behörden benötigen.

|          | Anerkennungspositionen /<br>Allgemeine Anerkennung vom 3 <sup>°</sup> | Sokrates Aristic | les                 |
|----------|-----------------------------------------------------------------------|------------------|---------------------|
| Au       | swahl ( Positionen ) 🔻                                                | Aktionen 🔺       | Abbrechen/Schließen |
|          |                                                                       | Neue Position    |                     |
| វ័um ខ្ល | gewählten Bescheid liegen der                                         |                  | nen vor!            |

## 7. a) Erfassung einer Lehrveranstaltung, die an der KFU Graz abgelegt wurde:

Hier klicken Sie auf **hinzufügen** bei "anzuerkennende Veranstaltung(en)" Nun werden alle absolvierten Leistungen angezeigt. Wählen Sie die anzuerkennende Prüfung aus und fügen Sie sie durch Anklicken des Titels hinzu. Sie können das Fenster mit den Prüfungsergebnissen schließen.

Es können auch mehrere Leistungen ausgewählt werden, wenn zB zwei Prüfungen für eine Prüfung anerkannt werden sollen.

| Anerkennungsposition erfassen / Sokrates Aristides              |            | ט ואו ט     | RAZ UNLINE                                           |         |         |             | Jene .     | ,  |
|-----------------------------------------------------------------|------------|-------------|------------------------------------------------------|---------|---------|-------------|------------|----|
| Allgemeine Anerkennung vom 31.07.2020                           | 🕋 Erbi     | rachte Leis | stung auswählen /Sokrates Aristides                  |         |         |             |            |    |
| Abbrechen/Schließen                                             | Abbrech    | en/Schließe | 'n                                                   |         |         |             |            |    |
| anzuerkennende Veranstaltung(en) hinzufügen                     | Studien-ID | Nr.         | Sem. Titel                                           | Art SSt | ECTS-   | Studienjahr | Datum      | υ  |
| Lehrveranstaltung/Fach Datum                                    | A          |             |                                                      |         | Credits |             | Be         | ει |
| 602041 Allgemeine Psychologie (I); VU 2SSt W 2005/06 26.09.06   | UB 298     | 123456      | k.A. Advanced Cognitive Psychology                   | SI 5    | 5       | 2006/07     | 02.03.2007 |    |
|                                                                 | UB 298     | 602.041     | 05W Sir Position gewählt                             | VU 2    | 3       | 2005/06     | 26.09.2006 |    |
| wird/werden anerkannt für Uni Graz-Veranstaltung(en) hinzufügen | UB 298     | 602.911     | 06S Anwendung statistischer Verfahren am<br>Computer | UE 2    | 3       | 2005/06     | 26.09.2006 |    |
| Frei definierbare Leistung(en) (zB.:Freifach)Hinzufügen         | UB 066     | 602911      | k.A. Anwendung statistischer Verfahren am            | UE 2    | 3       | 2005/06     | 06.07.2017 |    |

Soito 5

## 8. <u>b) Erfassung einer Lehrveranstaltung, die NICHT an der KFU Graz abgelegt</u> wurde:

Hier klicken Sie auf hinzufügen bei "anzuerkennende Veranstaltung(en)"

Füllen Sie die orange-umrandeten Felder aus und klicken Sie anschließend auf Speichern.

| Anerkennungsposition erfassen / Sokrates Aristides              |                                      | II GRAZ C          | NLINE                        |                             |
|-----------------------------------------------------------------|--------------------------------------|--------------------|------------------------------|-----------------------------|
| <ul> <li>Allgemeine Anerkennung vom 31.07.2020</li> </ul>       | Erbrachte exte                       | erne Leistung erf  | assen / Sokrates, Aristides; | Dr.phil, BAK Bakk.rer.soc.o |
| Abbrechen/Schließen                                             | <ul> <li>Allgemeine Anerk</li> </ul> | ennung vom 31.07.  | 2020                         |                             |
|                                                                 | Kurs-Nummer                          |                    |                              |                             |
| Neue Position anlegen                                           | > Bezeichnung                        |                    |                              |                             |
| anzuerkennende Veranstaltung(en) hinzufügen                     | Bezeichnung (English)                |                    |                              |                             |
|                                                                 | Thema                                |                    |                              |                             |
| wird/werden anerkannt für Uni Graz-Veranstaltung(en) hinzufüger | Thema (Englisch)                     | max. 2000 Zeichen  |                              |                             |
| Frei definierbare Leistung(en) (zB.:Freifach)Hinzufügen         |                                      | max. 2000 Zeichen  |                              |                             |
|                                                                 | Wochenstunden                        |                    |                              |                             |
|                                                                 |                                      |                    |                              |                             |
|                                                                 | Prüfungsdatum                        | Format: TT.MM.JJJJ |                              |                             |
| Speicnern und Schließen Abbrechen                               | → Originalnote                       |                    | □ ,                          |                             |
|                                                                 | Lehrveranstaltungsart                |                    | ~ ~                          |                             |
|                                                                 | Studienjahr                          | 2019/20 🗠          | - , `                        |                             |
|                                                                 | Kursdauer                            | ~                  |                              |                             |
|                                                                 |                                      | Speichern          | Speichern und Schließen      | Abbrechen/Schließen         |

Bei **Originalnote** ist immer die Note der Bildungseinrichtung an der die Lehrveranstaltung abgelegt wurde einzutragen. Die gültige Note für die KFU Graz wird später bei der Zuordnung eingetragen (siehe Punkt 9). Bei der Anerkennung für die freien Wahlfächer, wird die gültige Note für die KFU Graz vom Dekanat erfasst.

# 9. <u>Nun müssen Sie die absolvierte Leistung einer Lehrveranstaltung der KFU Graz zuordnen.</u>

Mit Klick auf "*wird/werden anerkannt für Uni Graz-Veranstaltung(en) hinzufügen"* öffnet sich wieder ein Fenster, in dem Sie nach Lehrveranstaltungen suchen können.

Setzen Sie alle drei Häkchen (siehe Screenshot). Prinzipiell ist im aktuellen Studienjahr zu suchen. Sollte die Anerkennungs-Lehrveranstaltung im aktuellen Studienjahr nicht mehr angeboten werden, dann können Sie bei der Suche schrittweise mit den Studienjahren zurück gehen. Sie können Teile des Titels (Suchanfrage bitte immer zwischen \*...\* setzen) oder die LV-Nummer der Lehrveranstaltung eingeben und dann starten Sie die Suche.

Wenn Sie keine Suchkriterien eingeben und auf Suchen klicken, werden alle Fächer Ihres Studienplans mit den dazugehörigen Lehrveranstaltungen und Anerkennungsfächern angezeigt. Können Sie keine inhaltlich passende Lehrveranstaltung finden, dann wählen Sie bitte das passende Anerkennungsfach aus.

**AUSNAHME**: bei der Anerkennung als freies Wahlfach muss keine Zuweisung erfolgen. Sie sind mit der Eingabe für diese Position fertig. Falls Sie keine weiteren Positionen mehr zu bearbeiten haben, können Sie die Anerkennung abschließen (s. Punkt 10).

| Anerkennungsposition erfassen / Sokrates Aristides<br>Allgemeine Anerkennung vom 31.07.2020                                          | 😑 🛄 UNI GRAZ ONLINE                                                                                                    |                              |
|----------------------------------------------------------------------------------------------------|----------------------------------------------------------------------------------------------------|------------------------------|
| Abbrechen/Schließen                                                                                                    | Anzuerkennende Leistung auswählen / Sokrates Aristides<br>Allgemeine Anerkennung vom 31.07.2020                                                                                                    |                              |
| Neue Position anle<br>anzuerkennende Veranstaltung(en) hinzufügen<br>Lehrveranstaltung/Fach Datum Uni Graa                           | Anerkennungs-LV-Suche<br>Studienjahr 2019/20<br>Lehrveranstaltungs-/Fachtitel                                                                                                    |                              |
| ■ 602041 Allgemeine Psychologie (I); VU 2SSt W 2005/06 26.09.06 2<br>wird/werden anerkannt für Uni Graz-Veranstaltung(en) hinzufügen | Lehrveranstaltungs-/ Fachnummer       *         Image: Character of the state of the state of t | einschränken<br>Fertig       |
| Frei definierbare Leistung(en) (zB.:Freifach)Hinzufügen                                                                              | Fach / Teilprüfungsfach Nr. Titel SSt                                                                                                    | S/W Vortrageno<br>(Mitwirken |
|                                                                                                    | 612 Bachelorstudium anglistik und Amerikanistik (UG2002/14W, Bachelorstudium, auslaufe                                                                                                    | end)                         |
|                                                                                                    | Modul A: Fachspezifisches Basismodul: Introduction to English Studies I                                                                                                    |                              |
|                                                                                                    | Auswählen ENA.FA01UB Placement Test                                                                                                    | 0 FA W                       |
|                                                                                                    | Auswählen ENA.FA01UB Placement Test                                                                                                    | 0 FA S                       |
|                                                                                                    | STEOP: English for Academic Purposes, KS                                                                                                    |                              |
|                                                                                                    | Auswählen ENA.03130UB English for Academic Purposes 2 H                                                                                                    | (S W                         |
|                                                                                                    | Auswählen ENA.03130UB English for Academic Purposes 2 H                                                                                                    | (S S                         |

In der Ergebnisliste bitte auf **Auswählen** klicken um die gewünschte LV bzw. das Anerkennungsfach zu übernehmen. Sie können das Fenster mit den Suchergebnissen schließen.

Nun übertragen Sie die Note der absolvierten Leistung und klicken auf Speichern und Schließen.

| Anerkennungsposition erfassen / Sokrates Ar Allgemeine Anerkennung vom 31.07.2020 | istides   |                         |                            |              |         |
|-----------------------------------------------------------------------------------|-----------|-------------------------|----------------------------|--------------|---------|
| Abbrechen/Schließen                                                               |           |                         |                            |              |         |
|                                                                                   | Neue Pos  | ition anlege            | en                         |              |         |
| anzuerkennende Veranstaltung(en) hinzufügen                                       |           |                         |                            |              |         |
| Lehrveranstaltung/Fach                                                            | Datum     | Uni Graz<br>Beurteilung | Anerkannt lt.              | ECTS-Credits | Löschen |
| 602041 Allgemeine Psychologie (I); VU 2SSt W 2005/06                              | 26.09.06  | 2                       | Allgemeine Anerkennung     | 3            |         |
| wird/werden anerkannt für Uni Graz-Veranstaltung(en) h                            | inzufügen | ~                       |                            |              |         |
| Lehrveranstaltung/Fach                                                            |           | $\sim$                  | Uni Graz                   | Löschen      |         |
|                                                                                   |           | -1                      | Beurteilung                | -            |         |
| ENA03130UB English for Academic Purposes; KS 2SSt                                 | W 2019/20 |                         | ×                          | 8            |         |
|                                                                                   |           |                         | E mit Erfolg teilgenommen  |              |         |
| Frei definierbare Leistung(en) (zB.:Freifach)Hinzufügen                           |           |                         | O ohne Erfolg teilgenommen |              |         |
|                                                                                   |           |                         | U Ungültig/Täuschung       |              |         |
|                                                                                   |           |                         | X Nicht erschienen         |              |         |
|                                                                                   |           |                         | 1 sehr gut                 | Abbrechen    |         |
|                                                                                   |           |                         | 2 gut                      | Abbrechen    |         |
|                                                                                   |           |                         | 3 befriedigend             |              |         |
|                                                                                   |           |                         | 4 genügend                 |              |         |
|                                                                                   |           |                         | 5 nicht genügend           |              |         |

ACHTUNG: Ein Eintrag unter "Frei definierbare Leistung(en) hinzufügen" darf <u>nur</u> bei Anerkennungen von fremden Bildungseinrichtungen verwendet werden, wenn eine Lehrveranstaltung für eine Pflichtlehrveranstaltung **UND** für ein freies Wahlfach anerkannt wird. (Lehrveranstaltung wird gesplittet)

# Beispiel für den Eintrag eines freien Wahlfaches unter "Frei definierbare Leistungen(en) hinzufügen":

Klicken Sie nach der Zuordnung der Pflichtlehrveranstaltung zusätzlich auf "Frei definierbare Leistungen(en) hinzufügen"

| <ul> <li>Erbrachte ex</li> <li>Kursparamete</li> </ul> | terne Leistung erfassen / Aristides Sokrates<br>r                                    |                        |                  |                                    |
|--------------------------------------------------------|--------------------------------------------------------------------------------------|------------------------|------------------|------------------------------------|
| Abbrechen/Schließ                                      | en                                                                                   |                        |                  |                                    |
| Freifach                                               | ☑ als Freifach anerkennen<br>(Bezieht sich auf alle 'Frei definierbare Leistung' die | eser Bescheidposition) |                  |                                    |
| Kurs-Nummer                                            |                                                                                      |                        |                  |                                    |
| Bezeichnung                                            | Freifach                                                                             |                        | $\triangleright$ | Klicken Sie "Freifach" an und tra- |
| Bezeichnung (English)                                  | Free subject                                                                         |                        |                  | gen Sie den Titel der absolvierten |
| Thema                                                  |                                                                                      |                        |                  | LV ein (Freifach: xxxxxx)          |
| Thema (Englisch)                                       |                                                                                      |                        |                  | Füllen Sie alle Pflichtfelder aus  |
| SSt                                                    |                                                                                      |                        | ~                | hai ECTS tragon Sig dan Bost       |
| ECTS-Credits                                           |                                                                                      |                        |                  | bei ECTS tragen Sie den Rest-      |
| Datum                                                  |                                                                                      |                        |                  | wert nach Abzug der ECTS der       |
| Studienjahr                                            | Format TLAMA.J                                                                       |                        | ~                | Pflichtlehrveranstaltung ein       |
| Art                                                    | ~                                                                                    |                        | $\succ$          | Speichern und Schlieisen           |
| Kursdauer                                              | ~                                                                                    |                        |                  |                                    |
|                                                        | Speichern Speichern und Schließen A                                                  | Abbrechen/Schließen    |                  |                                    |

**10.** Überprüfen Sie die eingegebenen Daten. Von Ihnen noch nicht bestätigte Positionen können jederzeit mit Klick auf die jeweilige Position [Anzahl] geöffnet und bearbeitet/gelöscht werden. Einen falsch erstellten Antrag können Sie unter "Parameter" komplett löschen.

Danach bestätigen Sie Ihre Eingabe im Menü Aktionen mit Alle Positionen bestätigen.

| UNI GRA                                | AZ ONLINE                                           |                     |
|----------------------------------------|-----------------------------------------------------|---------------------|
| Anerkennungspo<br>Allgemeine Anerken   | sitionen / Sokrates Aristide<br>nung vom 31.07.2020 | 25                  |
| Auswahl ( Positionen )                 | - Aktionen -                                        | Abbrechen/Schließen |
| Reihenfolge                            | Neue Position                                       |                     |
| Position 1                             | Antrag drucken                                      |                     |
| (anerkannt laut)<br>wird anerkannt für | Alle Positionen bestätigen                          | •                   |
| ENA03130UB English for A               | Academic Purposes; KS 2SSt W                        | 2019/20;            |

## 11. Einreichen des Antrags

| Anerkennungspo                                                                                | ositionen / Sokrates Aristic                               | es 🗳                                  |                                                                                            | von 1                                                                                                    | -   +  ,           | Automatiscl        | her Zoom 🗧             |                     |
|-----------------------------------------------------------------------------------------------|------------------------------------------------------------|---------------------------------------|--------------------------------------------------------------------------------------------|----------------------------------------------------------------------------------------------------|--------------------|--------------------|------------------------|---------------------|
| Auswahl ( Positionen )                                                                        | Aktionen                                                   | Abbreche                              |                                                                                            |                                                                                                    | U<br>UNIV          | NIVERSI<br>ERSITY  | TÄT GRAZ<br>OF GRAZ    | U                   |
| Reihenfolge Position 1                                                                        | Antrag drucken                                             |                                       | Herr Dr.phil<br>Sokrates, Aristides; Dr.                                                   | phil, BAK Bakk.rer.soc.oec. B/                                                                                   | Irgend<br>9600 (   | lwo-Weg 29<br>Graz | L                      |                     |
| 602041 Allgemeine Psych<br>(anerkannt laut)<br>wird anerkannt für<br>ENA03130UB English for A | Alle Positionen bestätigen<br>Academic Purposes; KS 2SSt V | <u>UB 298, 26.09.20</u><br>V 2019/20; | Matrikelnummer:<br>Studienkennzahl:<br>Studienbezeichnung:<br>Typ:<br>Bildungseinrichtung: | 09999999<br>UB 033 612<br>Bachelorstudium; Anglistik/A<br>Allgemeine Anerkennung<br>Karl-Franzens-Universität Gr | merikanistik<br>az |                    |                        |                     |
|                                                                                               |                                                            |                                       |                                                                                            | Liste der beantra                                                                                                | gten Anerk         | ennunger           | 1                      |                     |
|                                                                                               |                                                            |                                       | Reihenfolge                                                                                |                                                                                                    | Beurteilung        | SSt                | ECTS<br>Credits        | Fremd-<br>Beurteilu |
|                                                                                               |                                                            |                                       | Position 1<br>602041 Allgemeine Psyc<br>298, 26.09.2006)                                   | chologie (I); VU W 2005/06 (UB                                                                                   | 2                  | 2,00               | 3,00                   |                     |
|                                                                                               |                                                            |                                       | soll anerkannt werden fo<br>ENA03130UB English fo<br>2019/20 (PF*)                         | ür<br>Academic Purposes; KS W                                                                                    | 2                  | 2,00               | 2,00                   |                     |
|                                                                                               |                                                            |                                       | Genehmigt: JA                                                                              | NEIN                                                                                                    |                    |                    |                        |                     |
|                                                                                               |                                                            |                                       |                                                                                            |                                                                                                    |                    | SSt: 2,00          | ECTS-<br>Credits: 2,00 |                     |

Klicken Sie im Menü Aktionen auf **Antrag drucken**, speichern Sie die pdf-Datei und senden Sie diese per E-Mail an theo.anerkennung@uni-graz.at. Bei Anerkennungen von fremden Bil-dungseinrichtungen schicken Sie bitte das Transcript bzw. Zeugnis mit oder bringen Sie es im Original bei der Koordinationsstelle für Lehramtsstudien vorbei.

Ansprechpartner:innen https://theol.uni-graz.at/de/fakultaet/dekanate/katholisch-theologisches-dekanat/mitarbeiterinnen/